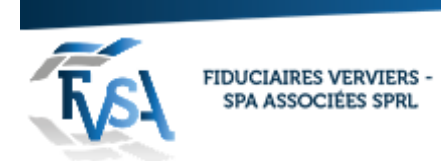

## Procédure pour réalisation d'un mandat sur Tax on web (comptable)

### Il faut un lecteur de carte d'identité et le code pin

#### Vous devez aller sur le site «e services » du ministère des finances

chier Edition Affichage Favoris Outils ? Google Q e services ministere des finances Tous Images Actualités Maps Vidéos Plus Paramètres Outils Environ 3 680 000 résultats (0,43 secondes) E-services - SPF Finances - Belgium.be https://finances.belgium.be/fr/E-services -Grâce aux e-services, le SPF Finances offre la possibilité aux particuliers, indépendants, entreprises, institutions, experts et conseillers de remplir certaines ... Afficher tous les services en ... · Prm-on-web · Tax-Calc · Mandats E Convisos - CDE Einancos - Bolgium ho Cliquer sur la sélection mandats be E-Services | SPF Finances 🗙 📜 Identification otion (909) - si 🗙 | 🎉 001800000642 | Fédération 🗙 | 🚱 001800000642 × S Encodage × M Boîte d × 🙆 002140000641 ces.belgium.be/fr/E-services/overview s 🤌 IPCF - BIBF Xtranet 1.be .be NL FR EN DE E-SERVICES CONTACT NOS BUREAUX JOBS 🖉 Service Public Fédéral FINANCES MINFIN A 0 > E-services / E-services E-SERVICES BELCOTAX-ON-WEB BEP BIZTAX LIRE PLUS LIRE PLUS CHECK OBLIGATION DE RETENUE CADGIS CDCK DMAT LIRE PLUS LIRE PLUS LIRE PLUS COMMON REPORTING STANDARD (CRS) DIRECTIVE EPARGNE - PROJET JMONNET EMCS LIRE PLUS LIRE PLUS LIRE PLUS FATCA FINELTS FINPROF LIRE PLUS LIRE PLUS LIRE PLUS FISCONETPLUS INTERVAT MANDATS LIRE PLUS LIRE PLUS LIRE PLUS

rue du Centre 107 • B-4800 Verviers Tél. 087 711 711 • info@fvsa.be **WWW.FVSA.BE** TVA BE 0810.817.060

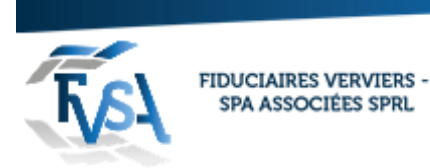

Vous être sur la page des mandats. Cliquer sur la sélection « vers l'application » (vers la fin de la page)

| Plus d'information                                                                                                    |  |
|----------------------------------------------------------------------------------------------------|--|
| Qu'est-ce qu'un mandat ?                                                                                                    |  |
| Un mandat est une procuration que vous accordez (en tant que mandant) à un mandataire afin qu'il puisse accomplir les mêmes<br>actions que vous dans un ou plusieurs « E-Services » du SPF Finances. Les mandats sont accordés via l'application « Mandats ».             |  |
| L'application « Mandats » est une application rapide, convivial et sécurisée pour la gestion électronique de vos mandats. Elle<br>vous permet d'accéder aux différents service e-Gov tant du SPF Finances que des autres services publics .                               |  |
| Que peut-on faire avec l'application « Mandats » ?                                                                                                    |  |
| Vous pouvez créer un mandat et désigner un mandatair et/ou accepter un mandat. Avant qu'un mandat puisse être utilisé, il doit toujours être signé par les deux parties.                                                                                                  |  |
| Chacune des deux parties peut, à tout moment, modifier, arrêter ou retirer un mandat.                                                                                                    |  |
| Il existe plusieurs types de mandat suivant le service e-Gov que vous souhaitez utiliser.                                                                                                    |  |
| Créer ou gérer un mandat est très facile. Regardez ici la <u>démo ठ.</u>                                                                                                    |  |
| L'application « Mandats » permet de réaliser es opérations suivantes :                                                                                                    |  |
| <ul> <li>Créer des mandats (à durée indéterminée ou limités dans le temps)</li> <li>Arrêter des mandats</li> <li>Transférer des mandats vers un noureau mandataire</li> <li>Les opérations ci-dessus de manière massive via un fichier</li> </ul>                         |  |
| Comment me connecter àl'application « Mandats » ?                                                                                                    |  |
| Pour utiliser l'application « Maruats », vous devez vous identifier via la procédure habituelle d'identification auprès des autorités fédérales .<br>Via le lien ci-dessous, vous erez dirigé vers le site internet de CSAM où vous choisirez votre clé d'identification. |  |
| o Vers l'application ፼ V                                                                                                    |  |
| Entreprises (personnes morales)                                                                                                    |  |
| Etes-vous (un coliaborateur d') une entreprise ?                                                                                                    |  |
| Regardez d'abord notre page d'information dédicacée aux Entreprises.                                                                                                    |  |
| Si vous souhaitez de l'aide, cliquez sur « Aide en ligne 😰»                                                                                                    |  |
| Regardez les démos                                                                                                    |  |
| précédent                                                                                                    |  |
|                                                                                                    |  |

Identifier vous en cliquant sur la sélection « avec un lecteur de cartes Eid »

| СSAM S'identifier à l'administration en lign                                                                                            | e                                                                                                    |
|----------------------------------------------------------------------------------------------------|----------------------------------------------------------------------------------------------------|
| Choisissez votre clé numérique pour vous identifier.<br><sup>Clé(s)</sup> numérique(s) avec <b>l'elD</b>                                | Vous souhaitez accéder à :                                                                                                    |
| IDENTIFICATION       IDENTIFICATION         vec un lecteur de cartes elD       avec un lecteur de cartes elD sans         fil       fil | Service Public<br>Fédéral<br>FINANCES<br>Une fois que vous êtes identifié(e) avec une clé<br>numérique, vous avez automatiquement accès via CSAM |
| Clé(s) numérique(s) avec code de sécurité et nom<br>d'utilisateur + mot de passe                                                        | a d'autres services publics en ligne securises par la<br>même clé. Cela vaut tant que la fenêtre de votre<br>navigateur est active.              |
| IDENTIFICATION       IDENTIFICATION         avec code de sécurité via token       avec un code unique via une application mobile        | igne de l'Administration                                                                                                    |
|                                                                                                    | CSAM                                                                                                    |

rue du Centre 107 • B-4800 Verviers Tél. 087 711 711 • info@fvsa.be **WWW.FVSA.BE** TVA BE 0810.817.060

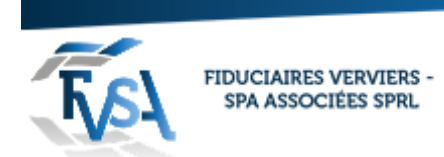

# Choisissez le mode d'identification : « en votre propre nom » et puis cliquer sur continuer

| CSAM                                                                                                    | S'identifier à l'administration en ligne                                                                                                    |  |  |  |
|----------------------------------------------------------------------------------------------------|----------------------------------------------------------------------------------------------------|--|--|--|
| Choisissez votre                                                                                                    | mode d'identification :<br>om Continuer<br>reprise                                                                                                    |  |  |  |
| Pourquoi ce choix<br>Vous pouvez accéde                                                                              | ?<br>à l'administration en ligne en tant que membre de l'un de ces groupes cibles :                                                                                                    |  |  |  |
| <ul> <li>en votre propre no</li> <li>au nom d'une entre</li> <li>Chaque groupe cible</li> <li>Attention !</li> </ul> | <ul> <li>en votre propre nom (citoyen)</li> <li>au nom d'une entreprise (responsable d'une entreprise)</li> <li>Chaque groupe cible offre aux utilisateurs d'autres possibilités et droits.</li> <li>Attention !</li> </ul>                                                                                               |  |  |  |
| Il est cependant impo<br>demandera sur toute<br>autre groupe cible.                                                  | ssible de s'identifier simultanément dans le même navigateur Internet pour deux groupes cibles différents. Si vous changez de groupe cible, on vous<br>s les applications sur lesquelles vous êtes identifié(e) de fermer votre groupe cible actuel. Dans le cas contraire, vous n'aurez pas accès à une application d'un |  |  |  |
| Cliquer sur création                                                                                                 | nances                                                                                                    |  |  |  |
|                                                                                                    | erche Opérations groupées                                                                                                    |  |  |  |
| Données personnelles<br>Vous êtes connecté en tant que : Godeline<br>Avenue du Parc,Chaineux 3<br>4650 Herve         | Dethier                                                                                                    |  |  |  |
| Vous pouvez agir en tant que mandant ou                                                                              | nandataire                                                                                                    |  |  |  |
| Mandats actifs<br>Vous n'avez pas de mandat actif.                                                                   |                                                                                                    |  |  |  |
| Mandats en attente de signature de m<br>Vous n'avez pas de mandat en attente de s                                    | a part<br>ignature.                                                                                                    |  |  |  |
| Mandats en attente de signature par l'<br>Vous n'avez pas de mandat en attente de s                                  | autre partie                                                                                                    |  |  |  |
| Mandats en attente de transfert<br>Vous n'avez pas de transfert en attente.                                          |                                                                                                    |  |  |  |

8

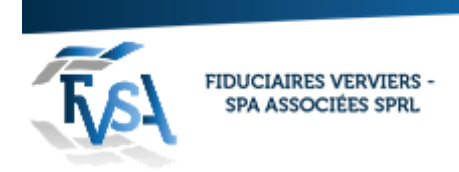

\_

# Cocher le choix du mandat « tax on web ipp » et choix du rôle (mandant)

| Accueil         ✓ Création         Q Recherche         Opérations groupées                                                                                      |                                             |   |            |
|----------------------------------------------------------------------------------------------------|---------------------------------------------|---|------------|
| <ul> <li>Définissez les parar</li> </ul>                                                                                                    | mètres du mandat                            |   |            |
| Début souhaité du<br>Mandat                                                                                                    | 26/06/2019                                  |   |            |
| Fin du Mandat                                                                                                    | DD/MM/YYYY                                  |   |            |
| Référence du mandat                                                                                                    |                                             |   |            |
| Langues                                                                                                    | Français T                                  |   |            |
| Choisissez un mano                                                                                                    | dat                                         |   |            |
| 🖌 🗹 Tax-on-web IPP                                                                                                    | Tax-on-web INR/PP MYMINFIN CONTENTIEUX E705 |   |            |
| Mandant → Manda                                                                                                    | taire - Combinaisons autorisees             |   |            |
| _ Mandant → Manda                                                                                                    | taire - Combinaisons autorisees             | ÷ | Entreprise |
| Mandant → Manda<br>Individu<br>Choix du rôle                                                                                                    |                                             | ÷ | Entreprise |
| <ul> <li>Mandant → Manda</li> <li>Individu</li> <li>Choix du rôle</li> <li>Sylvain Lempereur</li> <li>Rue de Jehanster 21</li> <li>1900 Vendere</li> </ul>      |                                             | ÷ | Entreprise |
| Mandant → Manda<br>Individu<br>Choix du rôle<br>Sylvain Lempereur<br>Rue de Jehanster 21<br>4800 Verviers<br>Numéro national : 7711                             | 12808788                                    | ÷ | Entreprise |
| Mandant → Manda<br>Individu<br>Choix du rôle<br>Sylvain Lempereur<br>Rue de Jehanster 21<br>4800 Verviers<br>Numéro national : 771*                             |                                             | ÷ | Entreprise |
| Mandant → Manda<br>Individu<br>Choix du rôle<br>Sylvain Lempereur<br>Rue de Jehanster 21<br>4800 Verviers<br>Numéro national : 7711<br>() Mandant<br>Mandataire |                                             | ÷ | Entreprise |
| Mandant → Manda<br>Individu<br>Choix du rôle<br>Sylvain Lempereur<br>Rue de Jehanster 21<br>4800 Verviers<br>Numéro national : 771<br>Mandataire<br>Rechercher  |                                             | ÷ | Entreprise |

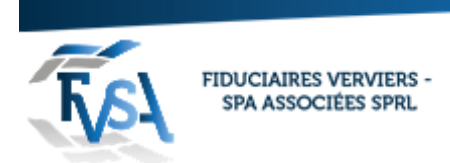

Une page s'ouvre taper le numéro d'entreprise et cliquer sur rechercher (n° d'entreprise 0810 817 060)

| R | echercher                       |                                    |                            |  |
|---|---------------------------------|------------------------------------|----------------------------|--|
| [ | Entreprise                      |                                    |                            |  |
|   |                                 |                                    |                            |  |
|   |                                 | Numéro d'entreprise                | 0810817060                 |  |
|   |                                 | Nom                                |                            |  |
|   |                                 | Recher                             | cher                       |  |
|   | FIDUCIAIRE                      | S VERVIERS-SPA ASSOC               | IEES                       |  |
|   | Wittenweg 1<br>4851 Plomb       | 14<br>vières                       |                            |  |
|   | Numéro d'er                     | ntreprise : 0810817060             |                            |  |
|   |                                 |                                    |                            |  |
|   | <u>Fermer</u> Va                | alider <                           |                            |  |
|   |                                 | E                                  | t puis cliquer sur valider |  |
|   | J.                              | L.                                 | t puis cliquer sur valuer  |  |
|   | Choisissez un m                 | aandat                             |                            |  |
|   | ✓ Tax-on-web IF                 | PP Tax-on-web INR/PP               | MYMINFIN CONTENTIEUX       |  |
|   | Mandant → Mar                   | ndataire - Combinaisons autorisées |                            |  |
|   | Individu                        |                                    |                            |  |
|   | Choix du rôle                   |                                    |                            |  |
|   | Godeline Dethier                |                                    |                            |  |
|   | Avenue du Parc,Ch<br>4650 Herve | aineux 3                           |                            |  |
|   | Numéro national : 8             | 37100734878                        |                            |  |
|   | Manda                           | nt                                 |                            |  |
|   | Mandataire                      |                                    |                            |  |
|   | FIDUCIAIRE DES TR               | ROIS FRONTIERES                    |                            |  |
|   | Wittenweg 14<br>4851 Plombières |                                    |                            |  |
|   | Numéro d'entrepris              | e : 0810817060                     |                            |  |
|   | Rechercher                      |                                    |                            |  |
|   | Suivant                         |                                    |                            |  |

Cliquer sur suivant

rue du Centre 107 • B-4800 Verviers Tél. 087 711 711 • info@fvsa.be **WWW.FVSA.BE** TVA BE 0810.817.060

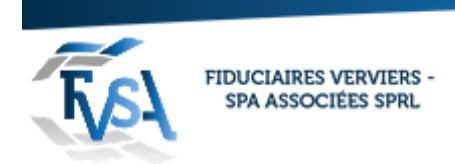

## Vérifier si les données sont correctes

#### Mandat tax on web ipp

|                                                                                                    | Fiduciaire Verviers Spa associés (rue du centre 107 à Verviers)                                                                                                    |
|----------------------------------------------------------------------------------------------------|----------------------------------------------------------------------------------------------------|
| Accueil / Création Q Recherche                                                                                                    | Opérations groupées     2.1.9 14/10/2017 11:26:16                                                                                                    |
|                                                                                                    |                                                                                                    |
| Tax-on-web IPP                                                                                                    |                                                                                                    |
| <b>0</b> 44 4                                                                                                    |                                                                                                    |
| Participants                                                                                                    |                                                                                                    |
| Mandant                                                                                                    | Mandataire V                                                                                                    |
| Godeline Dethier                                                                                                    | FIQUCIARES VERVERS SPA ASSOCIES                                                                                                    |
| Avenue du Parc,Chaineux 3<br>4650 Herve                                                                                                    | Wittenweg 14<br>4851 Plombilees                                                                                                    |
| Numéro pational : 87100734878                                                                                                    | Numéro d'entreprise : 0810817060                                                                                                    |
| Dates                                                                                                    |                                                                                                    |
| Période souhaitée à partir du 11/10/2017                                                                                                    |                                                                                                    |
| Confirmation                                                                                                    |                                                                                                    |
|                                                                                                    |                                                                                                    |
| La procuration Tax-on-web permet au mandataire                                                                                                    | SURVES THI SAUGES                                                                                                    |
| formulaire doit être düment complété et soumis ;<br>commune, les deux partenaires doivent établir ch<br>vigueur au plus tôt le jour où les " deux " parties a<br>durée déterminée prennent aussi fin à l'issue du d                 | and a data gartes. En donnant cette procuration, le mandant ne pard para la possibilité de rengini et de sournettes personnellement sa déclaration décleronique) à l'modit des personnes physiques. Si vous souhaites que voite mandataire sournette voite déclaration<br>sources persourations defectriques, la prévente procuration, commes par les deux partices, empleces et annuals en précedent de la source de l'accense. L'accense à l'accense de l'accense de l'accens |
| <ul> <li>Le mandant peut à tout moment révoquer</li> <li>Le mandataire peut révoquer sa procuratix<br/>mandant de la révocation de cette procura<br/>taxation. Les deux parties ont pris connais<br/>déclaration papier.</li> </ul> | a procuration dectroniquement, avec effet immédiat et sans déliai de prévis. Il avertira le mandataire de la révocation de cette procuration<br>n'electroniquement, avec effet immédiat et sans déliai de prévis. Il doit révocare la pocuration à temps. Cela signifie que le mandat doit tojuours disposer de suffisamment de temps pour régier sa déclaration et éventuellement changer de mandataire. Il avertira le<br>fins. Su aumenter la inévocanto la déclaration destroniques de déclaration et déclaration de contre poster des modifications à a déclaration, prendra contact avec son service local de<br>aance des disposition teorises aux articles 307, 307ais et 308 CIR92. "Les contribuable qu, pour l'exercice d'imposition antérieur, ont introduit une déclaration éléctronique visée à l'article 307bis par l'intermédiaire d'un mandataire » ne receivont plus de                                                                                                    |
| □ Jai lu et j'accepte les termes                                                                                                    |                                                                                                    |

Cocher « j'ai lu et j'accepte » Vos cordonnées

La page de confirmation montre que le mandat a bien été signé.

| CSAM Mes mandats<br>Finances                                     |                                    |  |  |
|------------------------------------------------------------------|------------------------------------|--|--|
| Accueil   ✓ Création   Q Recherche   ⊗ Opérations groupées       |                                    |  |  |
| CONFIRMATION<br>Les mandats suivants ont été créés avec succès ! |                                    |  |  |
| <b>M</b> 1. <b>M</b>                                             |                                    |  |  |
| Mandats créés avec succès <ul> <li>Tax-on-web IPP</li> </ul>     |                                    |  |  |
| Participants                                                     |                                    |  |  |
|                                                                  |                                    |  |  |
| Mandant                                                          | Mandataire                         |  |  |
| Godeline Dethier                                                 | FIDUCIAIRES VERVIERS-SPA ASSOCIEES |  |  |
| Avenue du Parc,Chaineux 3<br>4650 Herve                          | Wittenweg 14<br>4851 Plombières    |  |  |
| Numéro national : 87100734878                                    | Numéro d'entreprise : 0810817060   |  |  |
| Datas                                                            |                                    |  |  |
| Période de validité à partir du 14/10/2017                       |                                    |  |  |
| Accueil Création d'un nouveau mandat                             |                                    |  |  |